## Facturación sin registro Banobras

Para facturar sin registro, es necesario ingresar en la opción, **Para facturar sin registrarme click** aquí.

| BANSBRAS<br>Banco Nacional de Obras y Servicios Públicos S.N.C.                                                                                                    | Banobras<br>Facturación con registro!<br>Factura sin fronteras, rápido y confiable.                                                                                                    |
|----------------------------------------------------------------------------------------------------|----------------------------------------------------------------------------------------------------|
| Estimado usuario, si tu ticket es de fecha anterior al 1 de<br>septiembre debes de facturar en:<br>https://autopistaguadalajaracolima.com/facturacion-electronica/<br>Sin Registro | Registrar<br>Usuario:<br>Usuario<br>Contraseña:<br>Contraseña<br>Ingresar<br>Recuperar contraseña<br>Para facturar sin registrarme click Aquí<br>Números de atención a cliente:<br>55 120 91825 |

Nos muestra la siguiente pantalla para ingresar los datos fiscales y el NRU de su ticket.

Todos los campos con \* son obligatorios

Después de ingresar el NRU es necesario agregar el concepto para que se muestre en la tabla, puede agregar los tickets que requiera que salgan en la factura.

| Posteriormente d | dar clic en | facturar | conceptos. |
|------------------|-------------|----------|------------|
|------------------|-------------|----------|------------|

|                                       | Servicio de facturación en línea del tramo carretero Guadalajara - Colima |                                           |                      |  |  |  |
|---------------------------------------|---------------------------------------------------------------------------|-------------------------------------------|----------------------|--|--|--|
| Datos fiscales                        |                                                                           | Datos fiscales                            |                      |  |  |  |
| * Rfc                                 | VAAM130719H60                                                             | Nombre o Razón Social                     | QUADRUM PRUEBAS      |  |  |  |
| * Uso del Cfdi                        | Gastos en general                                                         | ✓ * Correo                                | pau_1835@hotmail.com |  |  |  |
| * Domicilio                           | MONTECITO 38, NAPOLES, BENITO JUAREZ 03810                                |                                           |                      |  |  |  |
| Conceptos a facturar Datos del ticket |                                                                           |                                           |                      |  |  |  |
| * Concepto a facturar (NRU):          | K NRU Agregar                                                             |                                           |                      |  |  |  |
| Conceptos agregados                   |                                                                           |                                           |                      |  |  |  |
|                                       | NRU                                                                       | Fecha                                     | Importe              |  |  |  |
| 40                                    |                                                                           | martes, 20 de agosto de 2019 3:12:24 p.m. | \$37.00              |  |  |  |
|                                       |                                                                           |                                           |                      |  |  |  |
| Facturar conceptos                    |                                                                           |                                           |                      |  |  |  |

A continuación nos muestra la factura timbrada, donde podemos descargar los archivos PDF y XML de la factura.

| Resultado facturación                    |                    |   |                             |  |
|------------------------------------------|--------------------|---|-----------------------------|--|
|                                          | Facturas generadas |   | Descargar Factura           |  |
| UUID  Mensaje Error                      | Serie              |   | Folio Descargar<br>archivos |  |
| 1A410CCC-2EE9-4EC9-<br>85BA-D35E0EB8DB99 | E                  | 2 |                             |  |
|                                          |                    |   | 🗙 Cerrar                    |  |